# **EHELP QUICK REFERENCE GUIDE**

#### ENTERING A NEW TICKET:

From your Entity's home page select IHT Tools and then select E-help. To enter a new incident select "get help"

Answer the questions

presented, so that we can adequately route the ticket to the appropriate group.

- <u>Username</u> and <u>Callback Number</u>: (If the <u>username</u> or <u>call back</u> <u>number</u> is incorrect for this incident, please update these fields).
- <u>Support Area</u> is the location where you typically work.
- <u>Incident Location</u> is the location where you are currently located as it relates to the incident you are currently submitting.
- Select the *Category* which best describes your issue.
- <u>Sub-category</u> additional questions to help us better identify the reason for your incident (if you have the information please provide it).
- <u>Short description</u> provide a brief description of your issue.
- Please describe your issue below is where you should include as much detail as possible. This will help us better understand your needs.
- Select the <u>urgency</u> of your incident.

**Note:** If this is a *HIGH* incident, please call your IHT Support Center.

Once you have completed select
 <u>"submit"</u>.

### SEARCHING KNOWLEDGE:

Knowledge is separated between Epic Tip Sheets – II, MO, OK Regions and General

## Epic Tip Sheets – II, MO, OK Regions

- To Access Click on the Epic Tip Sheets – IL, MO, OK Regions link in the Knowledge box.
- To Search Type in keywords into the search bar and click the button. A list of the Tip Sheets containing the words typed in the search box will appear. Select the title of the article, to view the Tip Sheet.
- Advanced Search Select
   Advanced search to the right of the search bar, select Epic from the Topic drop down, and then select the Epic module/application from the Category Drop Down.

### <u>General Knowledge</u>

- **To Access** Click on the General Knowledge link in the Knowledge Box.
- To Search Type in keywords into the search bar and click the button. A list of the Knowledge Base Articles containing the words typed in the search box will appear. Select the title of the article, to view the Tip Sheet.
- Advanced Search Select
   Advanced search to the right of the search bar, select a Topic from the drop down menu, a Category based on the Topic can then be chosen from the Category drop down.

#### MY INFO:

 To update your contact information within the incident system, select "<u>My Profile</u>"

This will ensure the IHT Staff has your most current contact information, so that we can assist you with resolving your issues.

 The "<u>Help The Helpdesk</u>" option can be used to run a scan on your workstation, so that the IS person working on your issue knows your machine's environment.

### **REVIEW YOUR INCIDENTS:**

• To check the status of your open or closed incidents select <u>"my</u>

incidents" . This will allow you to view those incidents where you are the customer, listed as the person that reported it for someone else, or if you were added to a watch list to monitor an incident you reported for someone else, whether you entered the incident via eHELP or called one in through the support line.

### ANNOUNCEMENTS:

 The announcement area will contain information regarding known application/system issues, along with other pertinent technology information as needed.

SSM INTEGRATED HEALTH TECHNOLOGIES PUBLISHED: 1/23/2015 CREATED BY: TECHNOLOGY SERVICE CENTER